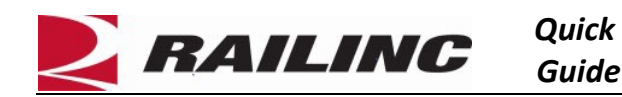

The AAR Embargo system is used by railroads to issue instructions to temporarily control traffic movements. You can receive an email notification every time an embargo is created, approved, cancelled, amended or expired. Once a subscription is created, it can be updated or cancelled by the owner of the subscription.

Use this procedure to create a subscription:

1. Select **Tools** > **Subscriptions** > **Create Subscriptions** from the main menu. The Select Subscription Type for Create page is displayed.

| Select Subscription Type for | r Create                                   |      |          |
|------------------------------|--------------------------------------------|------|----------|
| Subscription for:            | contacts/agencies associated with roadmark | BNSF |          |
|                              | • yourself                                 |      |          |
|                              |                                            |      | Continue |

2. Choose to create your own subscription by selecting **Yourself**. Select **Continue**. The Create Subscriptions page is displayed.

| Create Subscripti                                                                                                    | ons for                                                                     |                                                                                              |                                                                                                    |        |                    |
|----------------------------------------------------------------------------------------------------|-----------------------------------------------------------------------------|----------------------------------------------------------------------------------------------|----------------------------------------------------------------------------------------------------|--------|--------------------|
| Description *                                                                                                    |                                                                             |                                                                                              |                                                                                                    |        |                    |
| Delivery Type:                                                                                                    | Email To: @railinc.com CC (Use comma to separate distinct email addresses): | Subscribe To:<br>Notify on All<br>Conditions:<br>Embargoes:<br>Permits:<br>Events to Notify: | Embargo OPSL Note Both     AAR Security Level 4 Only Non-AAR Security Level 4 Only Both     Permits Allowed Only Permits Not Allowed Only Both     Approved Cancelled Amended Expired All |        |                    |
| Delivery Format:                                                                                                    | Formatted Text 💌                                                            |                                                                                              |                                                                                                    |        |                    |
| Issuing Road                                                                                                    |                                                                             |                                                                                              |                                                                                                    |        |                    |
| Subscribe for all road                                                                                                   | dmarks 🔘 Subscribe for Select roadmarks                                     |                                                                                              |                                                                                                    |        |                    |
| Commodity                                                                                                    |                                                                             |                                                                                              |                                                                                                    |        |                    |
| Embargo All Commo                                                                                                    | dities 🔘 Embargo Select Commodities                                         |                                                                                              |                                                                                                    |        |                    |
| Cause                                                                                                    |                                                                             |                                                                                              |                                                                                                    |        |                    |
| Subscribe for all cau                                                                                                    | ses 🔘 Subscribe for Select causes                                           |                                                                                              |                                                                                                    |        |                    |
| Geography                                                                                                    |                                                                             |                                                                                              |                                                                                                    |        |                    |
| Subscribe for All Loc                                                                                                    | ations O Subscribe for Select Locations                                     |                                                                                              |                                                                                                    |        |                    |
| Equipment                                                                                                    |                                                                             |                                                                                              |                                                                                                    |        |                    |
| Subscribe for All Umler Equipment Types     Subscribe for Select Umler Equipment Types                                   |                                                                             |                                                                                              |                                                                                                    |        |                    |
| Clearance Code: - No Clearance Codes - * Total Weight on Rail: - No Weight Restrictions - * - Select a Quantity - * Ibs. |                                                                             |                                                                                              |                                                                                                    |        |                    |
| Waybill Parties                                                                                                    |                                                                             |                                                                                              |                                                                                                    |        |                    |
| Embargo on All Patrons O Embargo on Select Patrons                                                                       |                                                                             |                                                                                              |                                                                                                    |        |                    |
|                                                                                                    |                                                                             |                                                                                              |                                                                                                    | Cancel | Issue Subscription |

3. Enter all required fields.

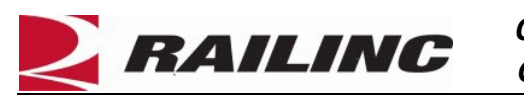

| Field                    | Description                                                                                                    |  |  |  |  |
|--------------------------|----------------------------------------------------------------------------------------------------|--|--|--|--|
| Description              | Unique description of the subscription.                                                                                                    |  |  |  |  |
| CC Email                 | Additional email addresses can be added.                                                                                                    |  |  |  |  |
| Delivery format          | Formatted text or XML                                                                                                    |  |  |  |  |
| Subscribe To             | Select Embargo, OPSL Note or Both.                                                                                                    |  |  |  |  |
| Notify on All Conditions | Check this box if contact is to receive notifications pertaining to all embargo                                                                                                    |  |  |  |  |
|                          | conditions. When this box is selected, all other options are removed. Deselect, and                                                                                                    |  |  |  |  |
|                          | the full screen is displayed.                                                                                                    |  |  |  |  |
|                          | Create Subscriptions for Create Subscriptions for Create Subscriptions |  |  |  |  |
|                          | Description *                                                                                                    |  |  |  |  |
|                          | Delivery Type: Email Subscribe To: OPSL Note OBoth                                                                                                    |  |  |  |  |
|                          | To: @railinc.com Notify on All                                                                                                    |  |  |  |  |
|                          | email addresses):                                                                                                    |  |  |  |  |
|                          | 4                                                                                                    |  |  |  |  |
|                          | Delivery Format: Formatted Text                                                                                                    |  |  |  |  |
|                          | Carcel Irrus Subcription                                                                                                    |  |  |  |  |
|                          |                                                                                                    |  |  |  |  |
| Embargoes                | Select from the security options                                                                                                    |  |  |  |  |
| Permits                  | Select to subscribe to only the embargoes that allow permits, those that do not allow                                                                                                    |  |  |  |  |
|                          | permits or select <b>Both</b> to subscribe to both types.                                                                                                    |  |  |  |  |
| Events to Notify         | Check the appropriate box(es) to receive email notification for specific embargo                                                                                                    |  |  |  |  |
| Les tes Des d            | statuses.                                                                                                    |  |  |  |  |
| Issuing Road             | Subscribe to all Roadmarks is the default. Or select Subscribe for Select Roadmarks                                                                                                    |  |  |  |  |
| Commenditu               | To enter specific marks. Use the search icon to search for marks.                                                                                                    |  |  |  |  |
| Commodity                | Empargo all Commodities is the default. Select Embargo Select Commodities to                                                                                                    |  |  |  |  |
|                          | multiple entries with a comma. Use the search icon to search for STCCs                                                                                                    |  |  |  |  |
|                          | Subscribe for all Causes is the default. Select Subscribe for Select Causes and colort                                                                                                    |  |  |  |  |
| Cause                    | subscribe for all causes is the default. Select subscribe for select causes and select                                                                                                    |  |  |  |  |
| Geography                | Subscribe for all Locations is the default. Select Subscribe for Select Locations and                                                                                                    |  |  |  |  |
|                          | enter the <b>FSAC</b> (s) and <b>State</b> (s) and/or <b>Subscribe to Select Interchanges</b> and enter                                                                                                    |  |  |  |  |
|                          | the interchanges or <b>Subscribe to All Interchanges</b> . Use the search icon to search for                                                                                                    |  |  |  |  |
|                          | FSACs, States and Interchanges next to the appropriate text box.                                                                                                    |  |  |  |  |
| Equipment                | Subscribe to all Umler Equipment Types is the default. Select Subscribe for Select                                                                                                    |  |  |  |  |
|                          | <b>Umler Equipment Types</b> and select specific equipment types. Use the search icon to                                                                                                    |  |  |  |  |
|                          | search for Equipment Types.                                                                                                    |  |  |  |  |
| Clearance Code           | The default is no clearance code. To add a code, select the appropriate code from                                                                                                    |  |  |  |  |
|                          | the drop-down list.                                                                                                    |  |  |  |  |
| Total Weight on Rail     | The default has no weight restrictions. To add weight restrictions, select Greater                                                                                                    |  |  |  |  |
|                          | than or Less than or equal to, and select the quantity in pounds from the drop-down                                                                                                    |  |  |  |  |
|                          | list.                                                                                                    |  |  |  |  |

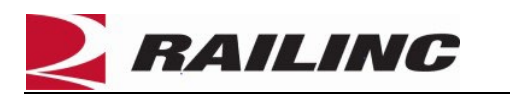

|               | Total Weight on Rail:              | ess than or equal to | •       | - Select a Quantity -      | lbs.                       |
|---------------|------------------------------------|----------------------|---------|----------------------------|----------------------------|
|               |                                    |                      |         | 210000                     |                            |
|               |                                    |                      |         | 263000                     |                            |
|               |                                    |                      |         | 275000                     |                            |
|               |                                    |                      |         | 286000                     |                            |
|               |                                    |                      | -       | 315000                     | v                          |
| Waybill Party | Embargo on All I                   | Patrons is the c     | lefault | . Select <b>Embargo on</b> | Select Patrons to select   |
|               | specific patrons/<br>a CIF Number. | waybill parties      | . Entei | r a CIF Number or use      | the search icon to look up |

4. Select **Issue Subscription**. The View Subscription page is displayed along with a message that the subscription has been successfully created.

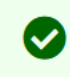

You have successfully created the subscription.

5. To edit the subscription, select **Tools** > **Subscriptions** > **View Subscriptions** from the main menu. Select **Yourself** and **Continue**. Next, select the description link for the subscription and select **Edit**.

**Additional Resources** 

The following additional resources are available:

- Consult the <u>AAR Embargo System User Guide</u> for information data field definitions and business rules.
- Consult the <u>Single Sign On (SSO) Administrator Guide</u> for information on how company administrators manage user's permissions in SSO. Contact the Railinc Customer Success Center at 1-877-RAILINC (1-877-724-5462) or <u>csc@railinc.com</u> if you need assistance.

Legal Disclaimer: Any actions taken in reliance on or pursuant to this document are subject to Railinc's Terms of Use, as set forth in <a href="https://public.railinc.com/terms-use">https://public.railinc.com/terms-use</a>, and all AAR rules.